How to get GP details on letter in Medisoft to print out the letter?

| 🚦 🖸 MECC 💽 😳 🕄 🏹 Behcets 🛱 BadgerNet 🛱 BNF 🛱 Incident Reporting 🛱 SCR 💐 WebPortals                 | <b>Q</b> PA | CSWeb 💡 🦂       | Remin:: 0   | Abnora 0 Critia 0 |
|----------------------------------------------------------------------------------------------------|-------------|-----------------|-------------|-------------------|
| 🔟 Patient Education 🔄 Medica Record Request 📬 Result Copy 🌄 Related Records 🕂 Add 👻 🗂 Scheduling A | Appoint     | ment Book 🛞 A   | locess Mana | gement Office     |
|                                                                                                    | List        | t 🧧 Kecen       | Name        | • 4               |
|                                                                                                    |             | (D) Full screen | Print       | 1 minutes ago     |
| Outpatient × +                                                                                     |             | 4. Discharge    | d 🗣 🛛       | Q =•              |
|                                                                                                    |             |                 |             |                   |
| 1) Login to Unity and click on                                                                     |             |                 |             |                   |
| CDA of the patient profile                                                                         |             |                 |             |                   |

Welcome Cda Test4. Your session will time out if not used for 60 minutes. Pleas Patient has alert(s). Details Activity Clinical Documents Patient Results Aliases Casenotes & Tr 🔔 This patient has 1 alerts Facility : National Health Trust - (RXK00) Address Home Address Home Phone Home Phone Mc Phone GP Details Name GMC Code Address Practice Code Other Religion Occupation Ethnic Group Carer Details Name Correspondance? Contact? Current Server: CHT

2) Once on CDA or CSS, search for patient details and you will locate their GP details.

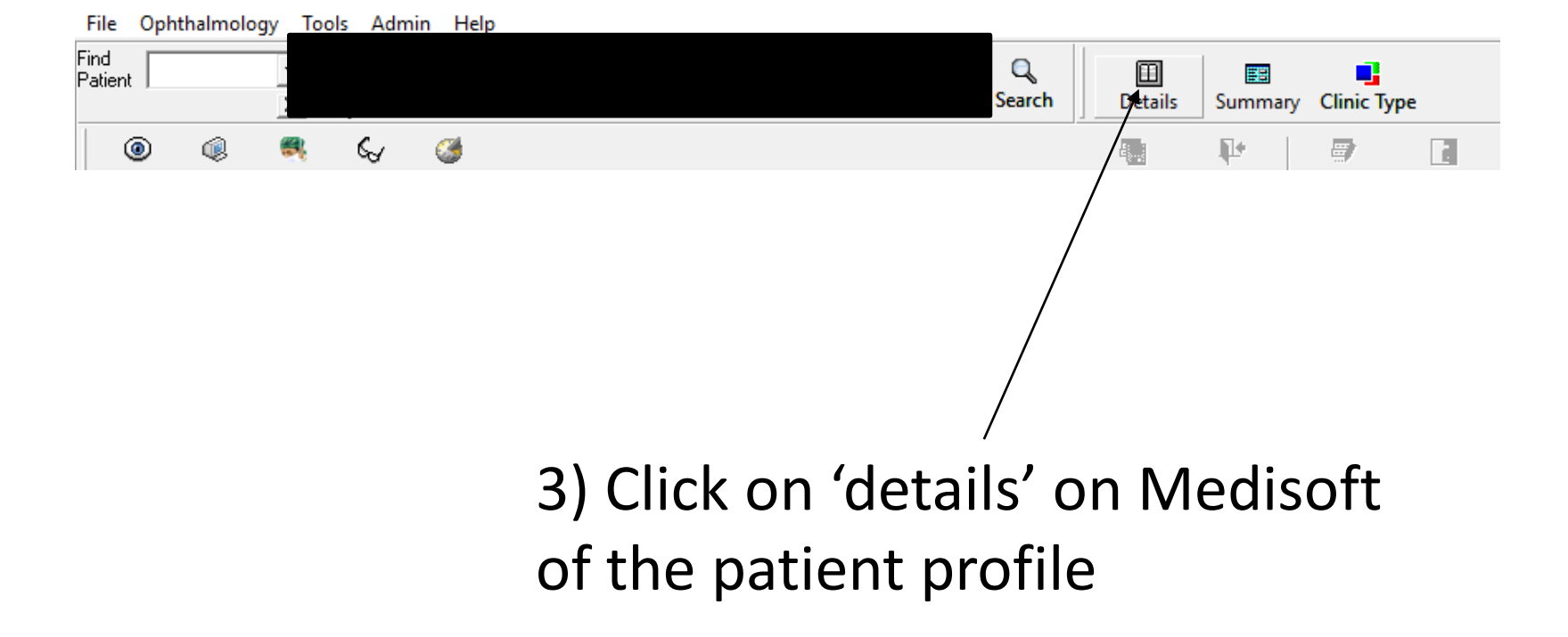

| · ······· · ····· · ····· · ···· |                               | 0010          |                       | 1000 I IIIIS E COP   |                                |        |
|----------------------------------|-------------------------------|---------------|-----------------------|----------------------|--------------------------------|--------|
| Department Information           |                               |               |                       | X                    |                                |        |
| Hospital Details                 | Address details               | -             | Next of kin           |                      |                                |        |
| Hospital number                  | Address <sup>1</sup>          | D             | Name                  |                      |                                |        |
| NHS number                       | Address 2                     |               | Relationship          |                      |                                |        |
| NHS number status                | Address 3                     |               | Address 1             |                      |                                |        |
| - Personal details               | Address 4                     | General Pract | itioner Search        |                      |                                | ×      |
| Surname                          | Postcode                      | -Search Parar | neters                | Querrels all Que     |                                |        |
| Firstnamo                        |                               | Surname       |                       | location             | ieral Practitioners at this    |        |
|                                  | Day                           | Location      |                       |                      |                                | Search |
| Inte                             | Evening                       |               | 1                     |                      |                                |        |
| Wishes to be called              | Mobile                        | Initials      | Surname               | Practice Information |                                |        |
| Surname at birth                 |                               |               |                       |                      |                                |        |
| Occupation                       | Allergies   Clinical Trials   |               |                       |                      |                                |        |
| Date of birth                    | <b>Allergies</b> —Yes □ ☑-Non |               |                       |                      |                                |        |
| -Additional detai                |                               |               |                       |                      |                                |        |
| Sex                              |                               |               |                       |                      |                                |        |
| Ethnic origin                    |                               |               |                       |                      |                                |        |
| Marital status                   |                               | <             |                       |                      |                                | >      |
| Religion                         |                               | General Pra   | actitioner details —— | Practices for s      | elected General Practitioner — |        |
|                                  | Allergy comment               | Surname       |                       |                      |                                |        |
| Consento submis                  |                               | Initials      |                       |                      |                                |        |
|                                  |                               | First Name    |                       |                      |                                |        |
|                                  |                               | Title         |                       |                      |                                |        |
|                                  |                               |               |                       |                      |                                |        |
|                                  |                               | Code          |                       |                      |                                |        |
|                                  |                               |               |                       |                      | Solort                         | Cancel |
|                                  |                               |               |                       |                      | Select                         |        |

4) Once in the details section in Medisoft, you can enter the details of the GP by searching for surame OR practice location. Click select and then you can print the GP letter.